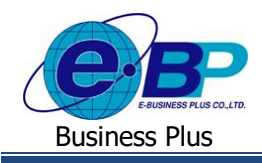

User Manual

<u>บทที่ 6</u> ฟังก์ชั่นการใช้งาน ส่วนของ Dashboard

การใช้งานระบบ HRM Connect Management ในส่วนของ Dashboard นั้น เป็นส่วนให้ผู้อนุมัติสามารถตรวจสอบรายละเอียด ต่างๆ ผ่าน Dashboard ได้ ไม่ว่าจะเป็นการตรวจสอบจำนวนกำลังคนในวันนี้, ตรวจสอบการรายละเอียดการขอลา และ ตรวจสอบการ รายละเอียดการขอก่าล่วงเวลา เป็นต้น

# <u>การตรวจสอบกำลังคนในวันนี้</u>

เป็นพึงก์ชั่นที่สามารถตรวจสอบรายละเอียดจำนวนกำลังคนในวันนี้ได้ ไม่ว่าจะเป็นพนักงานที่มีสถานะปกติ สถานะพักงาน หรือลาออก สามารถตรวจสอบการบันทึกเวลาของพนักงานได้ การขอลา ขอทำโอทีในวันนี้ได้ โดยสามารถตรวจสอบข้อมูลแยก ตามสาขา หรือ แยกตามแผนกได้ ดังนี้

คลิกเมนู Dashboard หัวหน้างาน จะปรากฏหน้าจอดังรูป → เลือก สถานะเอกสาร ที่ต้องการ → ระบุ ช่วงวันที่ ที่ต้องการ → เลือก สาขา ที่ต้องการ → เลือก แผนก ที่ต้องการ → คลิกปุ่ม แสดงข้อมูล

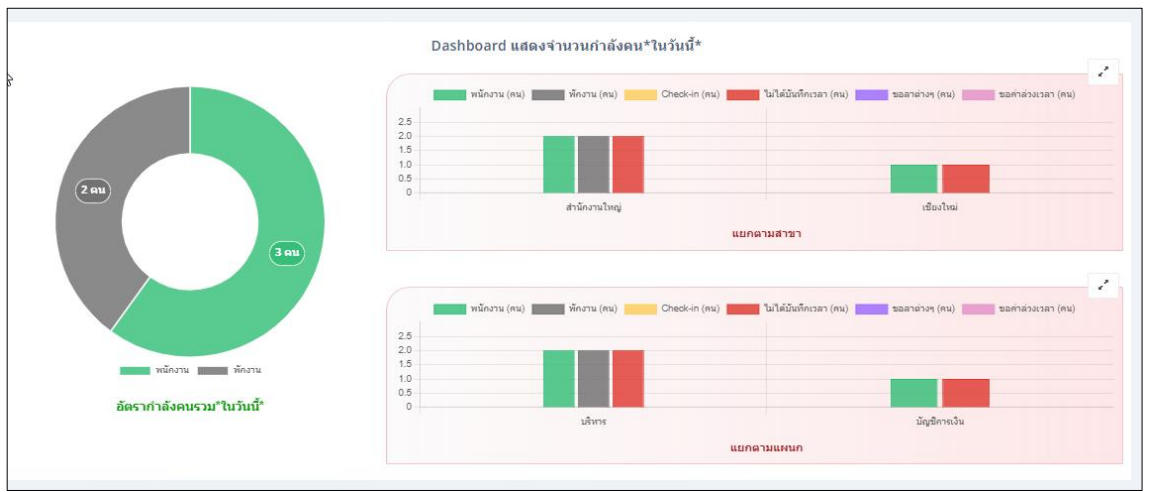

<u>หน้าจอสำหรับตรวจสอบ Dashboard แสดงจำนวนกำลังคนในวันนี้</u>

หมายเหตุ : หากต้องการขยายหน้า Dashboard ให้แสดงเต็มหน้าจอ สามารถคลิกสัญลักษณ์ลูกศรที่มุมบนขวาเพื่อทำการขยายหน้าจอได้

| EBP_ | 2105001   | _UM |
|------|-----------|-----|
| Date | : 07/09/2 | 022 |

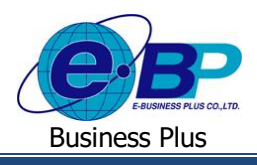

# <u>การตรวจสอบการลาของพนักงาน</u>

เป็นพึงก์ชั่นที่สามารถตรวจสอบรายละเอียดการลาของพนักงานตามช่วงวันที่ที่เลือกได้ โดยสามารถตรวจสอบได้ 3 หัวข้อ ดังนี้

## 1. Dashboard แสดงสรุปการลาของพนักงาน

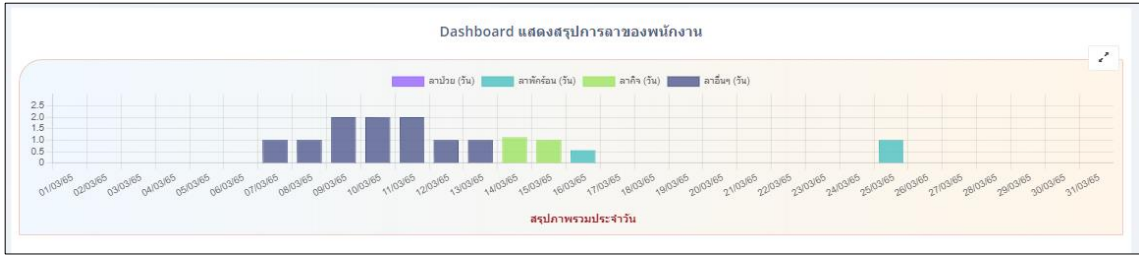

<u>หน้าจอสำหรับตรวจสอบ Dashboard แสดงสรุปการลาของพนักงาน</u>

## 2. Dashboard เปรียบเทียบการลาตามแผนก

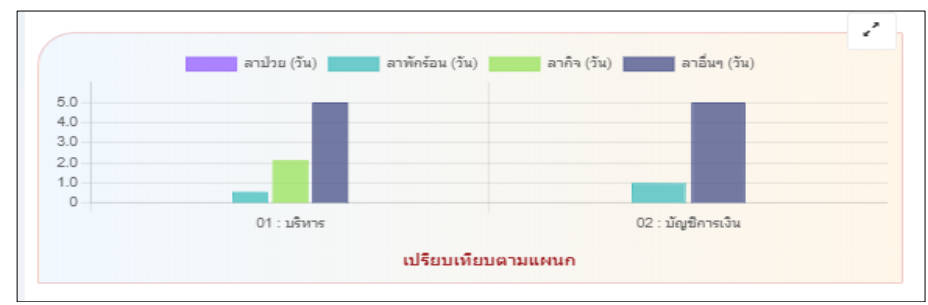

<u>หน้าจอสำหรับตรวจสอบ Dashboard เปรียบเทียบการลาตามแผนก</u>

### 3. Dashboard แสดงการลาพนักงาน 10 อันดับแรก

➢ คลิกเมนู Dashboard หัวหน้างาน → เลื่อนเม้าส์มาที่ 3. Dashboard แสดงการลาพนักงาน 10 อันดับแรก → จะปรากฏหน้าจอดังรูป

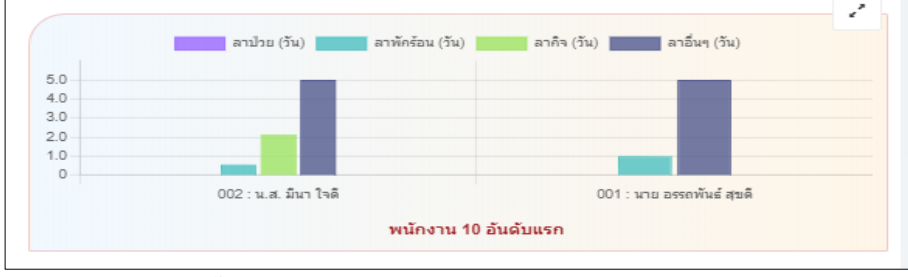

<u>หน้าจอสำหรับตรวจสอบ Dashboard แสดงการลาพนักงาน 10 อันดับแรก</u>

หมายเหตุ : หากต้องการขยายหน้า Dashboard ให้แสดงเต็มหน้าจอ สามารถคลิกสัญลักษณ์ลูกศรที่มุมบนขวาเพื่อทำการขยายหน้าจอได้

| EBP_2105001_UM   | Revised 2 : 15/12/21      | ฟังก์ชั่นการใช้งาน ส่วนของ Dashboard 6 - 2 |
|------------------|---------------------------|--------------------------------------------|
| Date: 07/09/2022 | E-Business Plus Co., Ltd. | @ Copyright Version 4:2016                 |

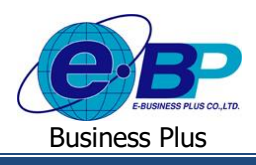

# User Manual

# 3) การตรวจสอบการขอค่าส่วงเวลาของพนักงาน

เป็นพึงก์ชั่นที่สามารถตรวจสอบรายละเอียดการขอค่าล่วงลาของพนักงานตามช่วงวันที่ที่เลือกได้ โดยสามารถตรวจสอบได้ 3 หัวข้อ ดังนี้

## 1. Dashboard แสดงสรุปการขอค่าล่วงเวลาของพนักงาน

คลิกเมนู Dashboard หัวหน้างาน → เลื่อนเม้าส์มาที่ Dashboard แสดงสรุปการขอค่าล่วงเวลาของพนักงาน → จะปรากฏหน้าจอดังรูป

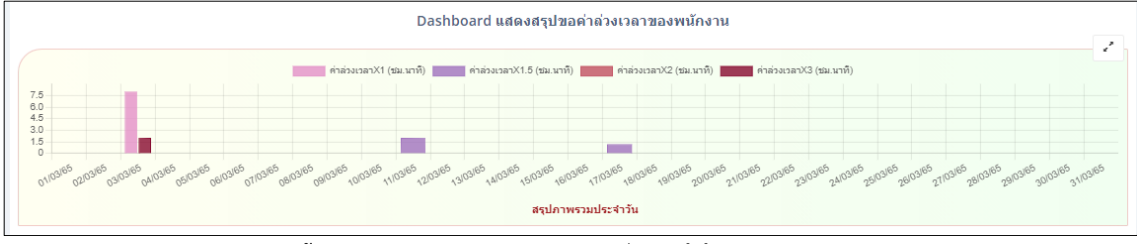

<u>หน้าจอสำหรับตรวจสอบ Dashboard แสดงสรุปการขอค่าล่วงเวลาของพนักงาน</u>

#### 2. Dashboard เปรียบเทียบการขอล่วงเวลาตามแผนก

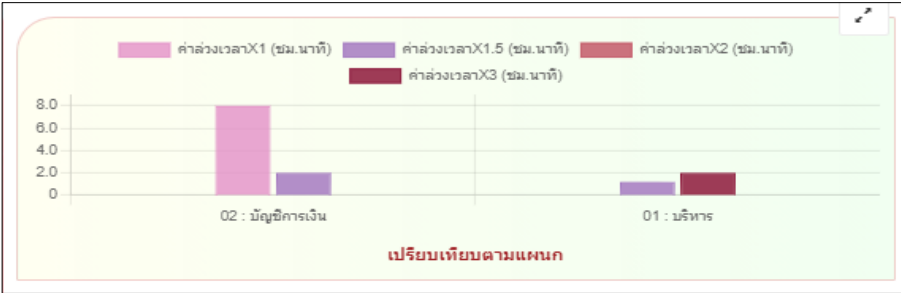

<u>หน้าจอสำหรับตรวจสอบ Dashboard เปรียบเทียบการขอส่วงเวลาตามแผนก</u>

### 3. Dashboard แสดงการขอล่วงเวลาพนักงาน 10 อันดับแรก

> คลิกเมนู Dashboard หัวหน้างาน → เลื่อนเม้าส์มาที่ Dashboard แสดงการขอล่วงเวลาพนักงาน 10 อันดับแรก
→ จะปรากฏหน้าจอดังรูป

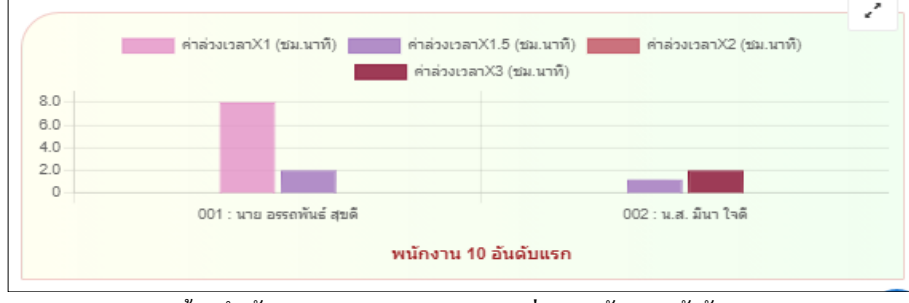

<u>หน้าจอสำหรับตรวจสอบ Dashboard แสดงการขอล่วงเวลาพนักงาน 10 อันดับแรก</u>

หมายเหตุ : หากต้องการขยายหน้า Dashboard ให้แสดงเต็มหน้าจอ สามารถคลิกสัญลักษณ์ลูกศรที่มุมบนขวาเพื่อทำการขยายหน้าจอได้

| EBP_2105001_UM   | Revised 2 : 15/12/21      | ฟังก์ชั่นการใช้งาน ส่วนของ Dashboard 6 - 3 |
|------------------|---------------------------|--------------------------------------------|
| Date: 07/09/2022 | E-Business Plus Co., Ltd. | @ Copyright Version 4:2016                 |